# Chapter III CLIENT INFORMATION

| 😽 aim.sabersite.com - Remote Desktop Connection                                                         |                                            |
|----------------------------------------------------------------------------------------------------|--------------------------------------------|
| AIM Hosted: User is Acting as provider: Lieutenant Governors Office on Aging - [Unknown]                |                                            |
| Ele Edit Locate Screens Options Window Help                                                             | <u>_8×</u>                                 |
| 🕪 🖬 👜 🔤 🤕 🗳 📌 🗈 🏦 🔗 🔺 🕨 🛤 🛤                                                                             |                                            |
| Close Save PrintScreen Report Insert Delete Rec Undo Cet Copy Paste Quick-Find Previous Next First Last |                                            |
| Assessment Client Activity Custom Screen 1 Roster by Client Waiting List Authorizations Referral        | Add CG Caring for this Client              |
| History Care Needs Custom Screen 2 Owners Income Src Income Crnnt Other Info                            | Caregiver Name<br>Relationship of CG to CR |
| General Inteke Information                                                                              |                                            |
| Contact Date: 00/00/0000 Client / CR Age: 92 County : Is the Client Address Rural?                      |                                            |
| Unique ID: AN0-01-80540 Caregiver Volunteer Status: Status Date: Region #                               |                                            |
| Date of Birth: 06/22/1921 T Refused to Give DOB Active (Area Office)                                    |                                            |
|                                                                                                    |                                            |
| Title: Last Name: First Name: Middle Name: E Contact Name:                                              |                                            |
| E Contact Phone: (864) -                                                                                |                                            |
| Home Phone: (364) - E Cell Phone: ( ) -                                                                 |                                            |
| Cell Phone C - E-mail Address E Relationship:                                                           |                                            |
| Ee-mail                                                                                                 |                                            |
| Addess. Is Other the Mailing Address                                                                    |                                            |
|                                                                                                    |                                            |
| Aduz. Aduz.                                                                                             | Add CR Clients Being Cared For             |
|                                                                                                    | Client Name                                |
| State, SC Zip Code; State; J Zip Code, State; J                                                         | Relationship of CG to CR                   |
| - Employment Data                                                                                       |                                            |
| Employer Info: Race: African American/Black Total Income: 00                                            |                                            |
| Occupation: Ethnicity Refused to give Income                                                            |                                            |
| Status: Marital Status: Unknown 🔽 Total Expenses: 00                                                    |                                            |
| Gender: Female Special Eligibility:                                                                     |                                            |
| Caseworker /                                                                                            |                                            |
| CO Auvocate (Consent Release: Yes Yes # in Household                                                    | <b>9</b>                                   |
| JOB Verification:                                                                                       |                                            |
| Speaks Limited English Ph Lang.                                                                         |                                            |

The **Client Info** screen provides **Quick Links** to other screens, such as the **Assessment**, **Roster**, and **Waiting List** screens. It also displays services received by the client.

## PART A Entering Data for a NEW Client

| IM Hoste  | ed: User          | is Acting as provider                                        | : Re | mbert Area C           | ommu |
|-----------|-------------------|--------------------------------------------------------------|------|------------------------|------|
| File Edit | Locate            | Screens Options Wi                                           | ndow | Help                   |      |
| Close     | <b>Na</b><br>Sove | Client Client Group Service                                  |      | Client Info<br>Service | D, 2 |
|           |                   | Activity Setup<br>Roster by Activity<br>Roster Service Entry |      |                        |      |
|           |                   | Info and Referral<br>Employee                                |      |                        |      |
|           |                   | Merge Clients<br>Assign Clients                              |      |                        |      |
|           |                   | Maintenance                                                  | •    |                        |      |
|           |                   |                                                              |      |                        |      |

- 1. Click on the Screens menu item, then Client, then Client Info.
- 2. This will bring you to the **Client Quick Find** screen.
- 3. Double Click on any name to bring up the Client Screen.
- 4. In *AIM*, you must first pull up an existing client before you can add another client into the system.

| X Client Quick Fi                 | nd          |                 |                     |        |   |
|-----------------------------------|-------------|-----------------|---------------------|--------|---|
| Client ID                         | Last Name   | First Name      | Middle Name         | Status | ^ |
| 000-21-00334                      |             |                 |                     | Active |   |
| 000-21-00335                      |             |                 |                     | Active |   |
| 000-21-00337                      | ABRACADABRA | ABBIE           |                     | Active |   |
| 000-99-00484                      | ABRACADABRA | ABBY            |                     | Active |   |
| 000-99-00325                      | ABRACADABRA | ABNER           |                     | Active |   |
| 000-99-00488                      | ACROPOLIS   | NANNIE          |                     | Active |   |
| 000-99-00037                      | AERPLAIN    | JEFFERSON       |                     | Active |   |
| 000-00-00009                      | ALABAMA     | ANNIE           |                     | Active |   |
| 000-99-00458                      | ALASKA      | EANIE           |                     | Active |   |
| 000-99-00251                      | ALBERTA     | DAISY           |                     | Active |   |
| 000-99-00128                      | AMAZON      | ZENA            |                     | Active |   |
| 000-99-00463                      | AMERICA     | JUJU            |                     | Active | ~ |
| Find:  <br>OK<br>Show Active Clie | Cancel      | -Type of Search | ne(Last,First)<br>I |        |   |

**NOTE**: You are forced to select a client before you enter a new client so that (hopefully!) you will be encouraged to look over the existing clients, to make sure that the "new" client you are entering is not already in the system. The LGOA recommends that you make it a standard procedure to always check existing clients, before inserting new clients to avoid duplication.

#### AIM USER MANUAL

#### March 2013

| <del>&lt;++++++++++++++++++++++++++++++++++++</del>                                                                                                    | + + + + + + + + + + + + + + + + + + + +                                                                                                    |                                                                            |
|----------------------------------------------------------------------------------------------------|----------------------------------------------------------------------------------------------------|----------------------------------------------------------------------------|
| Saim.sabersite.com - Remote Desktop Connection                                                                                                    |                                                                                                    |                                                                            |
| AIM Hosted: User is Acting as provider: Lieutenant Governors Off                                                                                                   | fice on Aging - [Unknown]                                                                                                    |                                                                            |
| 🙍 Eile Edit Locate Screens Options Window Help                                                                                                    |                                                                                                    | _8×                                                                        |
| Close Sure Print Screen Report Insert Delete Rec Undo                                                                                                    | Cet Copy Paste Quick Find Previous Next First Last                                                                                             |                                                                            |
| Quick Link                                                                                                    | eter by Client Waiting List Authorizations Beferral                                                                                            | Add CG Caring for this Client                                              |
| History Care Needs Custom Screen 2                                                                                                    | Owners Income Src Income Cmnt Other Info                                                                                                    | Relationship of CG to CR                                                   |
| Contact Date: 00/00/0000 Client / CR Age: 92<br>Unique ID: AN0-01-80540 Caregiver Volunt.<br>Date of Birth: 06/22/1921 Caregiver ODB                               | County :     Is the Client Address Rural?       eer     Status:       Active     Status Date:       Region #       (Area Office)               |                                                                            |
| Title: Last Name: First Name: M<br>Home Phone: (864) - Work Phone: (864) -<br>Cell Phone: () - E-mail Address<br>Physical Address: Is Physical the Mailing Address | tiddle Name: E Contact Name: E Contact Phone: (864) - E Cell Phone: () - E Relationship: 2<br>E e-mail E e-mail I Is Other the Mailing Address |                                                                            |
| Add1:  <br>Add2:  <br>City:  <br>State:  SC Zip Code:                                                                                                    | Add1:<br>Add2:<br>City:<br>State:<br>Zip Code:                                                                                                 | Add CB Clients Being Cared For<br>Client Name<br>Politiceschip of CC to CB |
| Employment Data Oth<br>Employer Info:<br>Occupation:<br>Status:<br>Caseworker /<br>CG Advocate<br>ODB \<br>Cost St                                                 | er Information                                                                                                    |                                                                            |

- 5. Once you have any client's record on the screen, you can **click** the **Insert Icon** from the top menu (fifth icon from the left) to add a new client.
- 6. The **Client Search Screen** will be displayed. Type in a first and last name at a minimum. It is best to have all of the fields checked to widen a search. Notice "Jim" is listed in a street address.
- 7. If the correct client is listed, highlight the row and click **Make Owner**. (middle button at bottom of screen)

#### **AIM USER MANUAL**

#### **March 2013**

| Search Results                                                                                   |                                                                                                    |                                                                                                    |                                                                                                   |                                                                                 |                                                                     |                                           |       |                                                                             | ×                 |                                                                 |
|--------------------------------------------------------------------------------------------------|----------------------------------------------------------------------------------------------------|----------------------------------------------------------------------------------------------------|---------------------------------------------------------------------------------------------------|---------------------------------------------------------------------------------|---------------------------------------------------------------------|-------------------------------------------|-------|-----------------------------------------------------------------------------|-------------------|-----------------------------------------------------------------|
| nter the search ter                                                                              | m(s) in the search bo                                                                                                    | x below. Click the se                                                                                                    | arch button and the se                                                                            | earch results will                                                              | appear in the list bek                                              | ow.                                       |       |                                                                             |                   | _ 8                                                             |
| lim Smith                                                                                        |                                                                                                    |                                                                                                    |                                                                                                   |                                                                                 |                                                                     |                                           | _     |                                                                             |                   |                                                                 |
| Search                                                                                           |                                                                                                    |                                                                                                    |                                                                                                   |                                                                                 |                                                                     |                                           |       |                                                                             |                   |                                                                 |
| iou can search on<br>re: AND, OR, NOT<br>ear/month combine<br>heck the fields below<br>Client ID | more than a single va<br>the short hand versit<br>ation by entering YYY<br>ow you want to be in<br>Actual SSN<br>Address 2 | alue, use (and) to gro<br>on of AND is 8, the sh<br>'YAMM. A search exai<br>cluded in the search.<br>V Last Name<br>V City | up your values togeth<br>ort hand version of Of<br>nple is: mark & (smith<br>First Name<br>County | er with the logic of<br>R is J. Dates are of<br>I smyth) & 1946/0<br>Middle Nam | operators that you w<br>entered in the format<br>05<br>ne 🔽 Birth D | ant to use.<br>yyyy/mm/c<br>Date<br>Phone | The k | ogic operators support<br>ou can search for a<br>onne Phone<br>ontact Phone | Re                | Caregiver Name<br>Iationship of CG to CR                        |
| Client ID                                                                                        | Last Name                                                                                                    | First Name                                                                                                    | Street Ac                                                                                         | idress                                                                          | Phone #                                                             | Gen                                       | der   |                                                                             | _                 |                                                                 |
| AN00140610                                                                                       | Smith                                                                                                    | Jim (guest)                                                                                                    |                                                                                                   |                                                                                 | () -                                                                | Male                                      |       |                                                                             |                   |                                                                 |
| AN00039405                                                                                       | Smith                                                                                                    | Steven                                                                                                    | 289 Jim Hunt Rd.                                                                                  |                                                                                 | (864) 306-2511                                                      | Male                                      |       |                                                                             |                   |                                                                 |
|                                                                                                  |                                                                                                    |                                                                                                    |                                                                                                   |                                                                                 |                                                                     |                                           |       |                                                                             |                   |                                                                 |
| ck the Generate I<br>ck the Make Own                                                             | utton to create a new<br>er button to become a                                                                             | v client record.                                                                                                    | pited record.                                                                                     |                                                                                 |                                                                     |                                           |       |                                                                             | 1 CB<br>Re        | Clients Being Cared F<br>Client Name<br>elationship of CG to CR |
| ick the Generate I<br>ick the Make Over<br>ick the Cancel but                                    | witton to create a new<br>ter button to become a<br>ton to exit this screen                                                | v client record.<br>an owner of the highlig<br>making no changes.                                                          | pited record.                                                                                     |                                                                                 |                                                                     |                                           |       |                                                                             | i CB<br>Re        | Clients Being Cared F<br>Client Name<br>elationship of CG to CR |
| ck the Generate<br>Is the Make Own<br>Is the Cancel but                                          | oution to create a new<br>er button to become a<br>ton to exit this screan<br><u>Oran</u>                                  | v client record.<br>an ovvrer of the highlig<br>making no changes.<br>erate                                                | Inted record.                                                                                     | Cancel                                                                          |                                                                     |                                           |       |                                                                             | <u>i CB</u><br>Re | Clients Being Cored F<br>Client Name<br>elationship of CG to CR |

8. If the correct client is not listed, click the Generate button at bottom of screen.

| Effer the search territory in the search box below. Click the search botton and the search results will appear in the list below.                                                                                                    | Search Results      |                         |                        |                         |                     |                        |             |                                  | ×                            |
|----------------------------------------------------------------------------------------------------|---------------------|-------------------------|------------------------|-------------------------|---------------------|------------------------|-------------|----------------------------------|------------------------------|
| Jum Smith<br>SearCh<br>We dea search more than a single value, use (and 10 grapp your values logding with the logic operators that you were to use. The logic operators supported<br>were AND, CC, NOT the short heard version of CA is 1. Deales are entered in the romat yourwands to you can search for a<br>performance that a single value, use (and 10 grapp your values logding with 3 194005<br>Check the fields below you were to use. The logic operators that you were to use. The logic operators supported<br>were AND, CC, NOT the short heard version of CA is 1. Deale are entered in the romat yourwands to you can search for a<br>performance to be included in the search.<br>Check the fields below you were to use. The logic operators that you were to use. The logic operators supported<br>Address 1 Address 2 Cardy Prior Name C Contract Phone<br>Contract Phone Phone<br>Contract Phone Phone<br>Contract Phone Phone<br>Contract Phone Phone<br>Phone 9 Contract Phone<br>Phone 9 Contract Phone<br>Phone 9 Contract Phone<br>Phone 9 Contract Phone<br>Phone 9 Contract Phone<br>Contract Phone Phone<br>Contract Phone<br>Phone 9 Contract Phone<br>Contract Phone<br>Phone 9 Contract Phone<br>Phone 9 Contract Phone<br>Phone 9 Contract Phone<br>Phone 9 Contract Phone<br>Contract Phone<br>Phone 9 Contract Phone<br>Phone 9 Contract Phone<br>Phone                                                                             | nter the search ter | m(s) in the search bo   | x below. Click the set | arch button and the se  | arch results will   | appear in the list bel | low.        |                                  |                              |
| Search         Out can search         Out can search         Search         Search          Search         Search         Search         Search         Search         Search         Search         Search         Search         Search         Search         Search                                                                                                    | Jim Smith           |                         |                        |                         |                     |                        |             |                                  |                              |
| 20/20 cmail selection       3000000000000000000000000000000000000                                                                                                    | Search              |                         |                        |                         |                     |                        |             |                                  |                              |
| exeAAD_CR_NOT the short hand version of AND is 8, the short hand version of CR_IB_ID Exert Status       Call Status       Call Statu                                                                                                    | ou can search on    | more than a single val  | ue, use (and) to gro   | up your values togethe  | er with the logic o | perators that you w    | vant to use | a. The logic operators supported | I CG Caring for this Client  |
| Care to be fields below you way to be included in the search.       Middle Name       Middle Name       Middle Name       Middle Name       Middle Name       Control to the Control to the Con                                                                                                    | re: AND, OR, NOT    | the short hand versio   | n of AND is &, the she | ort hand version of OR  | is  . Dates are e   | ntered in the format   | yyyy/mm     | /dd so you can search for a      | Caregiver Name               |
| Image: Second D       Actual SSN       Last Name       Image: First Name       Middle Name       Image: First Name       Image: First Name                                                                                                    | beck the fields bel | ow you want to be inc   | luded in the search.   | ipiona. mark or (amari) | aniyariya ro40ia    |                        |             |                                  | Relationship of CO to CR     |
| Image: Address 1       P. Address 2       Image: Clorent V       Image: V       Image: V       Ima                                                                                                    | Client ID           | Actual SSN              | 🔽 Last Name            | First Name              | Middle Nam          | e 🔽 Birth I            | Date        | ✓ Home Phone                     |                              |
| Client ID       Last Name       Frist Name       Street Address       Phone #       Oender         AN00140010       jmith       jmith       jmith       jmith       jmith       jmith       jmith         AN000039405       jmith       jsteven       j29 jm Hunt Rd.       (i064) 306-2511       Male         Status       index       index       (i064) 306-2511       Male         Status       index       index       index       Client Reing Cared         Status       index       index       index       Client Name         Relationship of CG to CR       index       index       Client Name         Status       index       index       index       index         Status       index       index       index       index         Status       index       index       index       index         Status       index       index       index       index         Status       index       index       index       index         Status       index       index       index       index         Status       index       index       index       index         Status       index       index       index                                                                                                    | Address 1           | Address 2               | City                   | County                  | 🔽 Zip Code          | VVork                  | Phone       | Contact Phone                    |                              |
| ANDOL40610 Simith Dim (guest) C - Male<br>ANDO0039405 Simith Steven 209 Jim Hunt Rd. (864) 306-2511 Male                                                                                                    | Client ID           | Last Name               | First Name             | Street Ad               | dress               | Phone #                | Ger         | nder                             |                              |
| ANDOD39405 Smith Steven 209 Jim Hunt Rd. (864) 306-2511 Male                                                                                                    | AN00140610          | Smith                   | Jim (guest)            |                         |                     | () -                   | Male        |                                  |                              |
| ICE Client Bring Cared<br>ICE Client Bring Cared<br>Client Name<br>Relationship of CG to CR<br>Set the Owner budgets with a Conservation of the lightly the constant of the Chine of the Chine of t                                                                                                    | AN00039405          | Smith                   | Steven                 | 289 Jim Hunt Rd.        |                     | (864) 306-2511         | Male        |                                  |                              |
| Sick the Centrels buffor to create a new cleent record.<br>Sick the Centrel buffor to reate a new cleent record.<br>Sick the Centrel buffor to reate a new cleent record.<br>Sick the                                                                                                    |                     |                         |                        | ,                       |                     |                        |             |                                  |                              |
| Ick the Generate button to create a new client record.<br>Ick the Generate button to become an owner of the highlighted record.<br>Ick the Generate button to become an owner of the highlighted record.<br>Ick the Generate button to create a new client record.<br>Ick the Generate button to create a new client record.                                                                                                    |                     |                         |                        |                         |                     |                        |             |                                  |                              |
| lick the Generate button to create a new client record.<br>lick the Make Owner button to become an owner of the fugs<br>lick the Make Owner button to become an owner of the fugs<br>lick the Generate Dutton to become an owner of the fugs<br>lick the Generate Dutton to create a new client record.<br>lick the Generate Dutton to create a new client record.<br>lick the Generate Dutton to create a new client                                                                                                    |                     |                         |                        |                         |                     |                        |             |                                  |                              |
| Total Clients Bring Career<br>Clients Bring Career<br>Career<br>Career<br>Career<br>Career<br>Career<br>Career<br>Career<br>Career<br>Career<br>Career<br>Career<br>Career<br>Clients Bring Career<br>Clients Bring Career<br>Clients |                     |                         |                        |                         |                     |                        |             |                                  |                              |
| Relationship of CG to CR                                                                                                    |                     |                         |                        |                         |                     |                        |             |                                  |                              |
| lick the Generate button to create a new client record.<br>lick the Make Owner button to become an owner of the tagginghed record.<br>lick the Make Owner button to become an owner of the tagginghed record.<br>lick the Generate International Content of the Content of the Content of                                                                                                    |                     |                         |                        |                         |                     |                        |             |                                  |                              |
| ack the Generate lation to create a new client facord.<br>The line balan cover the lation to create a new client facord.<br>The line balan cover the lation to the cover a client facord.<br>The line of lation to the cover a client facord.<br>The line of lation to the cover a client facord.<br>The lation to the cover a client facord.<br>The line of lation to the cover a client facord.<br>The lation to the cover a client facord.<br>The lation to the cover a client facord.<br>The lation to the cover a client facord.<br>The lation to the cover a client facord.<br>The lation to the cover a client facord.<br>The lation to the cover a client facord.<br>The lation to the cover a client facord.<br>The lation to the cover a client facord.<br>The lation to the cover a client facord.<br>The lation to the cover a client facord.<br>The lation to the cover a client facord.<br>The latio                                                                                                    |                     |                         |                        |                         |                     |                        |             |                                  |                              |
| Lick the Generate button to create a new client record.<br>Lick the Generate button to create a new client record.<br>Lick the Generate button to become an owner of the highlighted record.<br>Lick the Generate button to create a new client record.<br>Generate the Generate content of the Generate of the Generate of the Genera                                                                                                    |                     |                         |                        |                         |                     |                        |             |                                  |                              |
| ick the Generate button to create a new client record.<br>ick the Concel button to create a new client record.<br>ick the Concel button to create a new client r                                                                                                    |                     |                         |                        |                         |                     |                        |             |                                  |                              |
| ick the Generate button to create a new client record.<br>ick the Make Owner button to become an owner of the highlighted record.<br>ick the Cancel button Level and the Commercial Commercial                                                                                                    |                     |                         |                        |                         |                     |                        |             |                                  | 1                            |
| Client Name<br>Relationship of CG to CR                                                                                                    |                     |                         |                        |                         |                     |                        |             |                                  | I CB Clients Being Cared For |
| Relationship of CG to CR Is the Generate Influence of the control of the record. Is the Male Control to changes. Center the Cancel of the Control of the Control of the Con                                                                                                    |                     |                         |                        |                         |                     |                        |             |                                  | Client Name                  |
| lick the Generate button to create a new client record.<br>lick the Make Owner button to become an owner of the tigglighted record.<br>lick the Cancel Cancel                                                                                                    |                     |                         |                        |                         |                     |                        |             |                                  | Relationship of CG to CR     |
| lick the Generate button to create a new client record<br>lick the Make Owner button to become an owner of the highlighted record.<br>lick the Cancel turtor Level this acrearmating on changes.<br>Orientate Nite Owner Cancel                                                                                                    |                     |                         |                        |                         |                     |                        |             |                                  |                              |
| lick the Generate button to create a new client record.<br>lick the Make Owner button to become an owner of the highlighted record.<br>lick the Cencel button to create a clience of the owner cancel<br>Oenerate the owner cancel                                                                                                    |                     |                         |                        |                         |                     |                        |             |                                  |                              |
| Sizk the Operate button to create enew client record.<br>Sizk the Make Owner of the highlighted record.<br>Sizk the Cancel tratice Level the screamedres or changes.<br>Openerate Note Owner Cancel                                                                                                    |                     |                         |                        |                         |                     |                        |             |                                  |                              |
| ick the Malai Owner Jakon to Become an owner of the highlighted record.<br>lick the Cancel to the Content of Content of Con                                                                                                    |                     |                         |                        |                         |                     |                        |             |                                  |                              |
| Click the Cancel by to be writer storementing and changes.                                                                                                    | lick the Make Own   | er button to become a   | client record.         | inted record            |                     |                        |             |                                  |                              |
| Generate Top Owner Cancel                                                                                                    | lick the Cancel but | top to exit this screen | making no changes.     | pited record.           |                     |                        |             |                                  |                              |
|                                                                                                    |                     | Gene                    | rate N                 | nake Owner              | Cancel              | 1                      |             |                                  |                              |
|                                                                                                    |                     |                         |                        |                         |                     |                        |             |                                  |                              |
|                                                                                                    |                     |                         |                        |                         |                     |                        |             |                                  |                              |
|                                                                                                    |                     |                         |                        |                         |                     |                        |             |                                  |                              |
|                                                                                                    |                     |                         |                        |                         |                     |                        |             |                                  |                              |
|                                                                                                    |                     |                         |                        |                         |                     |                        |             |                                  |                              |
|                                                                                                    |                     |                         |                        |                         |                     |                        |             |                                  |                              |
|                                                                                                    |                     |                         |                        |                         |                     |                        |             |                                  |                              |
|                                                                                                    |                     |                         |                        |                         |                     |                        |             |                                  |                              |
|                                                                                                    |                     |                         |                        |                         |                     |                        |             |                                  |                              |

- 9. A new Client Screen will be displayed.
- 10. Enter the remaining information into the **Client Screen**. Most of the boxes need no explanation; however, some of the boxes need further emphasis:
  - a. **REQUIRED DOB**: This is a critical field, used to place the client in an age range for reporting purposes. Date of Birth MUST be entered. If

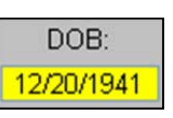

refused, attempt to obtain the year and enter as 07/01/YY. If

further refused, check Refused.

b. Status and Status Date: these refer to the overall eligibility status of the client, and do not relate to any particular service or assessment. Click on the Owners button to see the choices for Status.

| Assessment                                                                                                    | Client Activity                                                                                                    | Custom Screen 1                   | Roster by Client                                                                                                    |
|----------------------------------------------------------------------------------------------------|----------------------------------------------------------------------------------------------------|-----------------------------------|----------------------------------------------------------------------------------------------------|
| History                                                                                                    | Care Needs                                                                                                    | Custom Screen 2                   | Owners                                                                                                    |
| General Intake Information<br>ontact Date: 00/00/0000 Dat<br>nique ID: AN0-01-78786 F<br>ctual SSN: 260-00-0001                                                                                                    | e of Birth: 02/26/1949 ▼ Age<br>Caregiver  Volunteer Status<br>Client / CR  Active                                                                                                    | : County : YORK<br>: Status Date: | I Rural Area<br>Region # β<br>(Area Office)                                                                         |
| Hosted:       User is Acting as provider:       Columbia         File:       Locate       Screen:       Option:       Window         Ces:       Sweet       Prior Screen:       Option:       Window         Ces:       Sweet       Prior Screen:       Option:       Window         Ces:       Sweet       Prior Screen:       Prior Screen:       Data         Ceneral Intake Informatic<br>ontact Date:       Opti2/4/20       Cast         Catual SSN:       -       ANO 00-5       Cative         Individual Intake Informatic<br>exits:       AND 00-5       Cative       And         Series:       And       Cative       And       Cative         And       Screen:       Cative       And       Cative         Screen:       And       And       Cative       Active         Matter:       SC       Cative       Active       Active         City:       Columbia       Cative       Active       Active         City:       Columbia       Cative       Active       Active         Status:       Retired       Screen:       Active       Active         Status:       Retired       Screen:       Active       Active | Urban League - Dean Law Firm [Client - And<br>the<br>terms - Cost - Cost - C | erson, Alice]                     | Add CG Carregiver Name<br>Relationship of CG to CR<br>Clients Being Cared F<br>Client Name<br>ationship of CG to CR |

The **Status** AND the **Status Date** are critical fields. They are used to pull clients for reporting. If the client's status is Closed, Deceased, Inactive, or Pending, the client will not be included in some reports and rosters.

For a new client, the **Status Date** for **Active** will be the effective date that the client was approved for services and **must** be entered manually. (Status Date defaults to the date the record is being inserted and is not usually the date the client became active.)

**NOTE:** The **Status Date** DOES NOT automatically change when you change a clients status, you must change the date manually.

• When a client's **Status** is **Closed**, **Status Date** is the date the client becomes ineligible for services (in other words, the date

the client is terminated).

- If a client is **Deceased**, **Status Date** should be the date of death or the date your agency learned of the client's death.
- If a client becomes ineligible for services, and there is reason to believe that this is only a temporary situation, the client's **Status** is **Inactive**, and the **Status Date** is the effective date of ineligibility for services.
- Information on a new client may be entered into *AIM* <u>before</u> the client is determined to be eligible for services. In that case, the client's **Status** is **Pending**, and the **Status Date** is the date that the preliminary information is entered into the system.
- If a client is entered onto a Waiting List, BUT NOT receiving any services, the client's **Status** is **Pending** and the **Status Date** is the date the client was put on the Waiting List.
- If a client is entered onto a Waiting List, BUT is currently receiving another service, the client's Status is Active and the Status Date would remain the date that the client became Active. (The Status Date would NOT change.)

- c. **Contact Information**: These fields relate to the client's address and phone numbers, as well as emergency contact information. **Check** the **Client Box** for Clients.
- d. REQUIRED County:

**NOTE: County** can be automatically entered with a ZIP. The **County** correspond to the County in which the client <u>resides</u>, regardless of the county where the client is receiving services.

If ZIP code is not known, click within the ZIP code field, and a search screen will appear. First put in a state, then a city. Click on the top right button that says Search City & State. If a city shows 2 counties, pick the correct one. It is possible for a city to encompass multiple counties.

Click on the Return Selected button in lower left for the correct county.

| Zip Co                            | de:                                                      | Search Zp Code | 36   | Inch Citly & Ebate |  |
|-----------------------------------|----------------------------------------------------------|----------------|------|--------------------|--|
| State: So<br>Ak<br>Ak<br>An<br>An | outh Carolina<br>abana<br>aoko<br>seta<br>teono<br>teono | City<br>I      | r    |                    |  |
| 31020                             | County                                                   |                | City | Др Code            |  |
| Return                            | Selected                                                 |                |      | Cancel             |  |

e. **Employment Data**: (Optional) If the client is employed, enter the employer's name and the employees's occupation.

- III-7

- f. **Click** on the drop-down arrow and select the appropriate Employment **Status** for the client.
- g. Other Information:

### <u>REQUIRED</u> - Race and Ethnicity: Click on one selection from each list. If clinet refeuses, check Refused box.

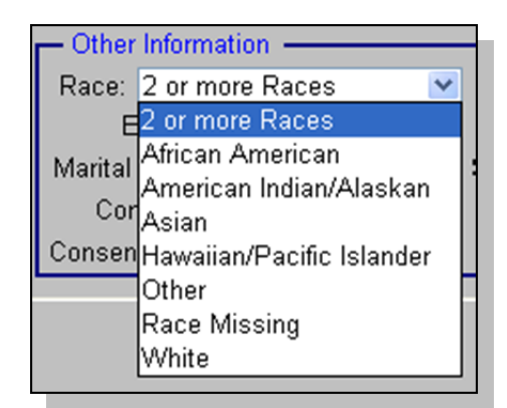

| <ul> <li>Employment</li> </ul> | Data                           |
|--------------------------------|--------------------------------|
| Employer Info                  | p:                             |
| Occupation                     | 1:                             |
| Status                         | s: Retired                     |
|                                | Never Employed                 |
| CG Advocate                    | Now Employed                   |
|                                | Quit to be full-time Caregiver |
| Operator                       | Retired                        |
|                                | Seeking Employment             |
|                                | Unknown                        |
|                                | Veteran                        |

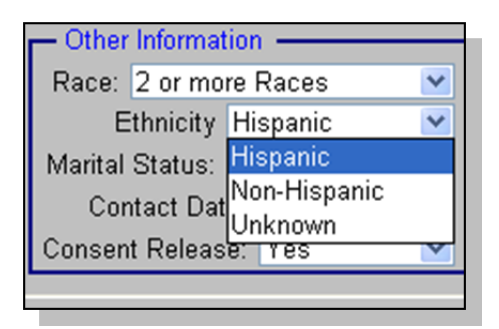

### AoA Race/Ethnicity Definitions:

- African American, Not of Hispanic Origin -- A person having origins in any of the black racial groups of Africa.
- Hispanic Origin -- A person of Mexican, Puerto Rican, Cuban, Central or South American or other Spanish culture or origin, regardless of race.
- American Indian or Alaskan Native -- A person having origins in any of the original peoples of North America, and who maintain cultural identification through tribal affiliation or community recognition.
- Asian American/Pacific Islander -- A person having origins in any of the original peoples of the Far East, Southeast Asia, the Indian Subcontinent, or the Pacific Islands. This area includes, for example, China, Japan, Korea, the Philippine Islands, Samoa and the Hawaiian Islands.

• Non-Minority -- Any person who is not considered a minority. Source:

http://www.aoa.gov/prof/agingnet/NAPIS/SPR/SPR\_guidance/definspr. asp

- - Marital Status: Click on selection from list.
  - Contact Date: This is the date of the agency's first contact with the client.
     This date should never change.

|                  | C Other | Informat | tion —    |   |
|------------------|---------|----------|-----------|---|
|                  | Race:   | 2 or mo  | re Races  | * |
|                  | E       | thnicity | Hispanic  | ~ |
| 9                | Marital | Status:  | Married   | ~ |
| Contact Date:    | 10/22/1 | 992 it   | Divorced  |   |
|                  | Concor  | t Roloac | Married   |   |
| Consent Release: | Yes     |          | Separated |   |
| 1                | Vo      | H        | Single    |   |
|                  | /es     | 1        | Unknown   |   |
| -                |         |          | Widowed   |   |

- **Consent Release**: This should default to "**No**" based on information in the Employee Defaults screen. If, at this time, you have a signed release from the client, click on the down-arrow and **click** on "**Yes**".
- <u>REQUIRED</u> Total Income: This is a display from another data-entry window; you cannot type in this box. (See Part B Quick Links below.)

| 📕 Total Incom        | e: 635.00            |  |
|----------------------|----------------------|--|
| Total Expense        | <b>\$</b> 700.00     |  |
| Special Eligibility: | Spouse of Client 💌   |  |
| DOB Verification:    | Driver's License 🛛 💌 |  |
| #in Household        | 2 📚                  |  |

- Total Expenses: (Optional) Enter the client's total MONTHLY expenses.
- **Special Eligibility**: IF client is under 60, but is eligible for Title III Services, enter the type of Special Eligibility under which the client qualifies for services. **Click** the drop-down

arrow to choose a selection from list.

| Race: African American  | • | Total Income: 00     |                              |
|-------------------------|---|----------------------|------------------------------|
| Ethnicity Non-Hispanic  | - | Total Expenses: .0   | 0                            |
| Marital Status: Widowed | - | Special Eligibility: |                              |
| Gender: Female          | - | DOB Verification:    | Spouse of Client             |
| Consent Release: Yes    | - | # in Household 🗌     | Volunteer                    |
| Cost Share %            |   |                      | Emergency                    |
|                         |   |                      | Other                        |
|                         |   |                      |                              |
|                         |   |                      | None                         |
|                         |   |                      | None<br>Waiver               |
|                         |   |                      | None<br>Waiver<br><=18 child |

 <u>REQUIRED</u> – Gender: The client is either Male, Female or Refused.

- **DOB Verification**: Enter the method used to determine that a client's age. **Click** the drop-down arrow to choose a selection from list.
- <u>REQUIRED</u> # In Household:
   Double-Click inside the box and type in the number of people living

| Tot        | al Incom    | ie: 635.00           |  |  |  |  |  |
|------------|-------------|----------------------|--|--|--|--|--|
| Total B    | Expense     | s: 700.00            |  |  |  |  |  |
| Special El | ligibility: | Spouse of Client 💌   |  |  |  |  |  |
| DOB Veri   | fication:   | Driver's License 💌   |  |  |  |  |  |
| # in Hou   | usehold     | Birth Certificate    |  |  |  |  |  |
|            |             | Driver's License     |  |  |  |  |  |
| Program    | Fundi       | Marriage Certificate |  |  |  |  |  |
|            | United W    | Verbai               |  |  |  |  |  |
|            | United W    | Vay 04 - Home Delly  |  |  |  |  |  |

in the client's home (or use the up and down arrows to reach the number).

Client, self = 1 Client + 1 other = 2 Client + 2 others = 3 Etc...

| Race: African American/Black | Total Income: 00                                 |         |
|------------------------------|--------------------------------------------------|---------|
| Ethnicity                    | Refused to give Income                           |         |
| Marital Status: Unknown      | <ul> <li>Total Expenses: .00</li> </ul>          |         |
| Gender: Female               | ✓ Special Eligibility:                           | -       |
| Consent Release: Yes         | # in Household                                   |         |
| DOB Verification:            | <ul> <li>Refused to give Number in Ho</li> </ul> | useholo |
| Cost Share % Speaks Limit    | ted English Pri Lang:                            |         |

- h. Case Worker/CG Advocate: Select the Caseworker for this client from the drop-down list of employees.
- i. Operator: Select YOUR name (since you are entering the data into AIM) from the drop-down list of employees.

| Case Worker: | Elaine, Benes          | ~ |
|--------------|------------------------|---|
| Operator:    | Jerry, Seinfeld        | ~ |
|              | Elaine, Benes          |   |
|              | Jerry, Seinfeld        |   |
|              | Saber,Corporation Inc. |   |
|              |                        |   |
|              |                        |   |
|              |                        |   |
|              |                        | _ |

j. Save:

| AIM Hos | ed: Us | ser is a  | Acting as   | provider: | Catawl  | a Area A   | gency o  | n Aging ( | aregiver | - [Unkn | own]             |          |           |                   |           |
|---------|--------|-----------|-------------|-----------|---------|------------|----------|-----------|----------|---------|------------------|----------|-----------|-------------------|-----------|
| 👷 Eile  | Edit L | ocate     | Screens     | Options   | Window  | Help       |          |           |          |         |                  |          |           |                   |           |
| Close   | Sur    | 1<br>70 P | rint Screen | Report    | esert ( | Solete Rec | <br>Undo | ot<br>Cur | Сору     | Paste   | AP<br>Quick Find | Previous | )<br>Next | <b>I</b><br>First | Dest Last |

| File | Edit                | Locate | Screens     | Options                 | Window He                                       | p    |
|------|---------------------|--------|-------------|-------------------------|-------------------------------------------------|------|
|      | <b>]</b> ø<br>Slose | Sove   | Print Scree | Chang<br>Logou<br>Updat | ge Password<br>It/Login<br>re Quick Find<br>ars | to F |

# PART B Quick Links from the Client Screen

The Quick Link Buttons can take you directly to other Data Entry Screens, related to the Client Screen currently open. Notice on different Client records that different button are in Normal Print, **Bold Print** or Grayed-Out (grayed-out).

| If a button is          | It means that                   |
|-------------------------|---------------------------------|
| Grayed-Out (grayed-out) | The Button is not available.    |
|                         | The Button is available, but NO |
| Normal Print            | data currently exists for that  |
|                         | Screen.                         |
|                         | The Button is available, AND    |
| Bold Print              | data currently exists for that  |
|                         | Screen.                         |

Assessment

The **Assessment** Button takes you to the client's **Primary Assessment** Screen.(See **Ch. V** (5) for how to enter a client's assessment.)

**Client Activity** 

The **Client Activity** Button displays a screen showing the Service Units, for this client. You can view OR enter activity data for this.

### **Custom Screen**

The **Custom Screen** Button gives a screen to create client fields for information not found in the Client Screen.

+**>>** Ⅲ-11

**Roster by Client** The **Roster by Client** Button pops up a window where 💥 Advanced Information Manager (AIM): User is Acting as provider: Your Average Council on Aging - [Client - ABR.. 👰 File Edit Locate Screens Options Window Help a × -1+ ፠ 副 8 2 嘼 +1 5 C <u>S</u> 4 14 Close Print Screen Report Delete Rec Undo Cut Copy Paste Quick Find First Last Save Insert Previous Next Quick Link Custom Scree Roster by Client Waiting List Referral Assessment **Client Activity** Authorizations **Care Needs** Other Info Care Giver **Care Receiver** Income Src Income Cmnt

you can add this client to, or remove this client from, one or more rosters. Using this button, you can add or remove the client from the Roster(s) at the time that you initially enter the client or when you go into the client's record to change the status. (See **Chapter VI** (6) for instructions on using the Client Roster).

Waiting List The Roster by Client Button pops up a window when

| X Advanced Information Manager (AIM): User is Acting as provider:                                                                                                    | Your Average                                                                                                    | Council on Agin                                                                                                    | ıg - [Client - Af                                                                         | BR 🔳 🗖 🔀                                                                |
|----------------------------------------------------------------------------------------------------|----------------------------------------------------------------------------------------------------|----------------------------------------------------------------------------------------------------|-------------------------------------------------------------------------------------------|-------------------------------------------------------------------------|
| 👷 Eile Edit Locate Screens Options Window Help                                                                                                    |                                                                                                    |                                                                                                    |                                                                                           | - 8 ×                                                                   |
| 🕂 🔐 🥌 📴 🗌 🏠 🖍 🖟<br>Close Save Print Screen Report Insert Delete Rec Undo Cut Ca                                                                                                    | opy Paste G                                                                                                    | Auick Find Previous                                                                                                    | ► I<br>Next First                                                                         | ► <br>Last                                                              |
| Quick Link         Client Activity         Custom Screen         Roster by Client           Care Giver         Care Receiver         Care Needs                                                                                                    | Waiting                                                                                                    | J List Author<br>Src Incom                                                                                                    | izations                                                                                  | Referral                                                                |
| adding client to, or remove this client<br>from, one or more Waiting Lists. You<br>can add or remove this client from one<br>or more Waiting Lists for services. (See<br><b>Chapter VII</b> (7) for instructions on using<br>the Waiting List feature.) | Clicht Roster Mana<br>Activity Highligh<br>Activity NOT Hig<br>Click OK to sav<br>Activity Name<br>HMS - SSB0 OctJune<br>HMS - United Way<br>Respite-Cost Share<br>T-3B-CM-Lanar<br>T-3B-CM-Lanar<br>T-3B-CM-Lanar<br>Find:<br>DK | ger<br>ted - Client will be<br>ghlighted - Client w<br>e your changes, of<br>Activity is Owned By<br>Your Average Council on<br>Aging<br>Your Average Council on<br>Aging | on the Waiting Li<br>rill NOT be on the<br>therwise changes<br>Activity Group Description | St.<br>Waiting List.<br>Will be discarded.<br>Program Group Description |

The **Authorizations, Referral, Care Giver, and Care Receiver** Screens are used by Regional Family Caregiver Advocates. If agency is not part of Family Caregiver Advocate program, do not use these buttons.

**Care Needs** The **Care Needs** Button takes you to the **Care Needs** screen.

This is where you may choose to enter case notes by date for this client.

**Income Src** The **Income Source** Button pops up a Window to enter MONTHLY income for this client.

| ×  | Adva        | ince           | d Infor | mation N     | lanager    | (AIM): | User is A      | cting | as provider | : You | ur Averaș | ge Counc   | il on Agi | ng - [Cli | ent - JO | )P 📘       |   |        |
|----|-------------|----------------|---------|--------------|------------|--------|----------------|-------|-------------|-------|-----------|------------|-----------|-----------|----------|------------|---|--------|
| 9  | Eile        | Edit           | Locate  | Screens      | Options    | Window | / <u>H</u> elp |       |             |       |           |            |           |           |          |            | - | ч<br>Ч |
| 1  | <b>[]</b> + |                |         | 6            | 2          | -      | 2              | 5     | *           |       | <b>C</b>  | Q          | •         | •         |          |            |   |        |
|    | Close       |                | Save F  | Print Screen | Report     | Insert | Delete Rec     | Undo  | Cut         | Сору  | Paste     | Quick Find | Previous  | Next      | First    | Last       |   |        |
| -0 | Quick       | Link<br>ssessr | ment    | Clier        | t Activity | Cu     | stom Scre      | en    | Roster by C | lient | Waitir    | na List    | Autho     | rizations |          | Referral   | _ | 1      |
|    |             | Care G         | iver    | Care         | Receiver   |        | Care Need:     | 5     |             |       | Incom     | e Src      | Incor     | ne Cmnt   |          | Other Info |   |        |

Use the following rules to determine what amount(s) to enter in this <u>REQUIRED</u> window:

• If the Client's Income is KNOWN:

Enter the TOTAL MONTHLY income the client receives, either itemized by each of the sources listed or totaled in "Other Income", which ever works best for your agency. An "educated" estimated income is also acceptable. Then Click OK.

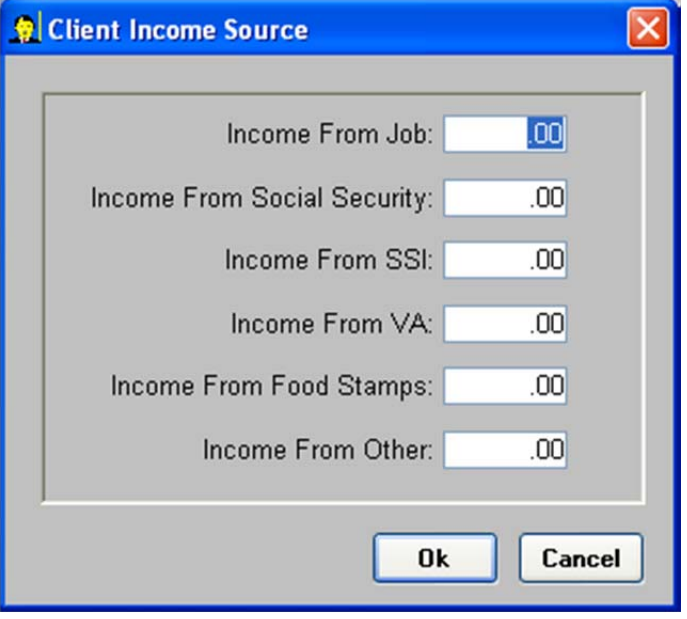

### If the Client's Income is UNKNOWN and an "educated"estimate is not feasible:

Then you should refer to the most current HHS Poverty Guidelines. You will ask the client for the "Household Size" (number in the household) and then ask if they are equal to or below the corresponding income figure. If YES, enter that dollar figure. If NO, and they are above that figure, enter \$9999 as their income. If they still refuse, check Refused.

► III-13

**NOTE:** You **MUST** click on Income Source AND click OK, even if you do not plan to enter information: Income reports will not be correct, unless OK has been clicked from this window for EVERY client. It is a peculiarity of the *AIM* system.

**Helpful TIP:** You can tell whether or not the Income Source window has been "OK'd" by whether or not the BUTTON is in **Bold Print**: If "**Income Src**" is **Bold**, then it has been "OK'd". If "Income Src" is NOT Bold, then it has NOT been "OK'd".

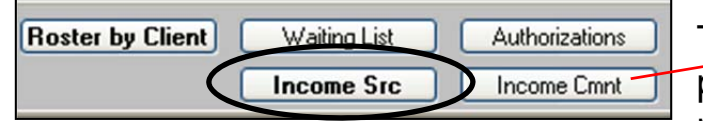

The **Income Comnt** Button pops up a text window to type notes.

History: The **History** Button pops up a Window to show what client data fields contained before the last update.

| Assessm             | ent                   | Client Activity    | Custom Scr | Roster by Client |               |  |
|---------------------|-----------------------|--------------------|------------|------------------|---------------|--|
| Histor              | ·                     | Care <u>N</u> eeds | Custom Scr | Owners           |               |  |
| General Intake Info | mation                |                    |            |                  |               |  |
| Contact Date: 00/   | 00/0000 Date of Birth | n: 02/26/1949      | Age: Count | y: YORK          | 🔽 Rural Area  |  |
| Jnique ID: ANO      | 01-78786 🔽 Caregive   | r 🔽 Volunteer      | Status:    | Status Date:     | Region # B    |  |
| Actual SSN: D60-00  | 0001 Client / 0       | CR I               | Active     |                  | (Area Office) |  |

| March    | 201 | 3 |
|----------|-----|---|
| inal off | 201 | - |

| isated: User is Acting as provider: Columba Area Agency on Aging Caregiver<br>Sit: Locate Screens Colons Window Help<br>1 🏙 👜 🚟 < 🏡 🗳 of 🕃 Di Africa A b Hel Mil                                                                                                    |                                                 |
|----------------------------------------------------------------------------------------------------|-------------------------------------------------|
| (at Loant Sprens Sprens What he be                                                                                                    |                                                 |
|                                                                                                    |                                                 |
| en Son PrintSonan Report locut DubinRic Ubdo. On Copy Purts Weld/Find Province Nuit First Lost                                                                                                    |                                                 |
| ent - Test, Pada                                                                                                    |                                                 |
| ck Link Ameriment Diet Artikite Durtee Screen 1 Rotter to Diret Walter List of Revisione Referal Add                                                                                                    | s by date Data before Current Revision          |
| History Carlieds Custon Screen 2 Owners Income Size Income Cinit Other Info                                                                                                    | r (Antine Ba) Medified By Hear I Creat AM012000 |
| ▲ 2/2//.012.09.06.09 updated Catavba                                                                                                    | a Area Agenc SCREGION3                          |
| Seneral latake Information Peter Make Information Peter Make Informa | a Area Agenc SCREGION3 Actual Ssn: 28000000     |
| aue cale - concord - part of carebier - Volunteer Status: Status Date: Region # - 2227/2012 09:05:40 updated Catavba                                                                                                    | a Area Agenc SCREGION3 Last Name: Test          |
| ual SSN: 00000000 🖓 Client / CR Active (Area Office) <sup>P</sup> 2/27/2012 09:05:39 updated Catawba                                                                                                    | a Area Agenc SCREGION3<br>First Name: Paula     |
| ndividual Intake Information E Contact Name: 2/2//2012 09 04 21 updated Cataviba                                                                                                    | Area Agenc SCREGION3                            |
| Last Name: First Name: Middle Name: E Contact Phone: () - 207/2012 09:04:19 Updated Cataveba                                                                                                    | Area Agenc SCREGIONS Model Name:                |
| me Phone ( ) - E Cell Phone ( ) - 2007/012/09/03-52 updated Catavor                                                                                                    | Area Agenc SCREGION3 Address1: Djijisdji        |
| al Phone: ( ) · E-mail Address E-e-mail                                                                                                    | a Area Agenc SCREGION3 Address2: Sdfasdfa       |
| vical Address: Is Physical the Mailing Address Other Address: Vis Other the Mailing Address 2027/2012.09:03:43 updated Catavba                                                                                                    | Area Agenc SCREGION3 City: Back Hill            |
| dt: Diflodif Addt: PO Box 207/2012 09 03 19 updated Catavba                                                                                                    | Area Agenc SCREGION3                            |
| Add2 Add1 2272012.09.03.10 updated Catawba                                                                                                    | Area Agenc SCREGION3 State: SC                  |
| AR. SC Zip Code 29730 State: SC Zip Code 29730 20000001 1145 00 updated Linetaen                                                                                                    | a Area Agenc SCHEGUN3 Zip Code: 29730           |
| Evelowed Data Other Monstein                                                                                                    | County: York                                    |
| imployer Info                                                                                                    | Data 01/1020                                    |
| Occupation. Ethnicity Non-Hispanic Total Expenses 00                                                                                                    | 000.544/1530                                    |
| Status Retired  Mantal Status Widowed  Special Eligibility                                                                                                    | Sex: Female                                     |
| Adrocate                                                                                                    | Marital Status: Widowed                         |
|                                                                                                    | Race Code. African American                     |
|                                                                                                    | Hispanic: false                                 |
|                                                                                                    | Isclient: true                                  |
| <b>1</b>                                                                                                    | ) <b>(</b>                                      |
|                                                                                                    |                                                 |
|                                                                                                    |                                                 |
|                                                                                                    |                                                 |
|                                                                                                    |                                                 |
|                                                                                                    |                                                 |
|                                                                                                    |                                                 |
|                                                                                                    |                                                 |
|                                                                                                    |                                                 |
|                                                                                                    |                                                 |
|                                                                                                    |                                                 |
|                                                                                                    |                                                 |
|                                                                                                    |                                                 |

For Technical Support Call (888) 373-2090

#### AIM USER MANUAL

#### Link to Caregiver:

| Waiting List                                                 |                                                  | Authorizations                             |                         | Referral   |                                        | Add CG                                    | Caring for this Client |
|--------------------------------------------------------------|--------------------------------------------------|--------------------------------------------|-------------------------|------------|----------------------------------------|-------------------------------------------|------------------------|
| Income Src                                                   |                                                  | Income Cmnt                                |                         | Other Info |                                        | Caregiver N<br>Relationship of            | lame<br>CG to CR       |
| <mark>¥ select people th</mark><br>Highlight µ<br>when finis | hat are caring for<br>Deople that<br>shed to say | Test, Paula.<br>are caring<br>/e your sele | for Test, Pa<br>ection. | aula. Clic | k OK                                   |                                           |                        |
| Client ID                                                    | Last Name                                        | First Name                                 | Middle Name             | Status     | Date of B                              |                                           |                        |
| cgU-UU-2892                                                  | labor                                            | Julia                                      |                         | Active     | 10/30/1932                             |                                           |                        |
| jcgU-UU-2491                                                 | Talley                                           | Danny                                      |                         | Active     | 8/28/1955                              |                                           |                        |
| cg0-00-2770                                                  | Tatman                                           | Beth                                       |                         | Active     | 6/21/1949                              |                                           |                        |
| AN0-01-54006                                                 | Taylor                                           | Debra                                      |                         | Active     | 4/29/1963                              |                                           |                        |
| cg0-00-2726                                                  | Taylor                                           | ho                                         | <u> </u>                | Active     | 12/1/1931                              |                                           |                        |
| AND-01-53928                                                 | Templeton                                        | Anna                                       |                         | Active     | 3/4/1937                               |                                           |                        |
| cg0-00-2405                                                  | Terry                                            | Perrie                                     | Michelle                | Active     | 7/19/1962                              |                                           |                        |
| AN0-01-78786                                                 | Test                                             | Velma                                      |                         | Active     | 2/26/1949                              |                                           |                        |
| AN0-01-73588                                                 | Teuton                                           | Dorothy                                    | <u> </u>                | Active     | 2/1/1931                               |                                           |                        |
| •                                                            |                                                  |                                            |                         |            |                                        |                                           |                        |
| Find: Test,Velma                                             |                                                  |                                            |                         |            | Add CR<br>Client Na<br>Relationship of | Clients Being Cared For<br>me<br>CG to CR |                        |

# Link to Care Receiver:

|             | Roster by Client                              |                                                  | <u>₩</u> aiting List          |                                   | Authorizations         |             | Beferral   | Add CG                                     | Caring for this Client  |
|-------------|-----------------------------------------------|--------------------------------------------------|-------------------------------|-----------------------------------|------------------------|-------------|------------|--------------------------------------------|-------------------------|
|             | Owners                                        |                                                  | Income Src                    |                                   | Income Cmnt            |             | Other Info | Caregiver Name<br>Relationship of CG to CR |                         |
| 91<br>      | Select Clients for<br>Highlight (<br>Click OK | r that are being o<br>Clients for<br>when finish | that are bein<br>that to save | Ima.<br>ng cared fo<br>your selec | or by Test, '<br>tion. | Velma.      |            |                                            |                         |
| e: [        | AND-01-38808                                  | Test                                             | Paula                         | Middle Marrie                     | Active                 | 9/4/1950    |            |                                            |                         |
| e: II       | cg0-01-2891                                   | Testa                                            | Michael                       |                                   | Active                 | 11/1/1936   |            |                                            |                         |
| e: li       | AN0-01-73590                                  | Teuton                                           | Robert                        |                                   | Active                 | 10/15/1930  |            |                                            |                         |
| <u>p.  </u> | AN0-01-53714                                  | Tevebaugh                                        | Ruby                          |                                   | Active                 | 10/22/1926  |            |                                            |                         |
| r the       | AN0-01-60980                                  | Thomas                                           | Carol                         | L.                                | Active                 | 9/27/1932   |            |                                            |                         |
|             | AN0-01-53454                                  | Thomas                                           | Doris                         |                                   | Active                 | 3/7/1927    |            |                                            |                         |
| -           | AN0-01-54044                                  | Thomas                                           | Edna                          |                                   | Active                 | 1/9/1936    |            |                                            |                         |
|             | cg0-01-2892                                   | Thomas                                           | Naquone                       |                                   | Active                 | 1/8/1993    |            |                                            |                         |
| de:         | cg0-01-2894                                   | Thomas                                           | Raymond                       |                                   | Active                 | 2/13/1926   |            |                                            |                         |
| 00<br>s:  1 | Find: Test,Paula                              |                                                  | Type of Searce                | :h<br>me(Last,First)              |                        | <u>&gt;</u> |            |                                            |                         |
| lity:       | <u>0</u> K                                    | <u><u>C</u>ancel</u>                             | C Client SS                   | NI.                               |                        |             |            | Add CR                                     | Clients Being Cared For |
| ion:<br>J [ |                                               |                                                  |                               |                                   |                        |             |            | Client Na<br>Relationship of               | ime<br>CG to CR         |

III-1

# Information Required for Federal NAPIS/SRT Report:

### **Client Screen**

Date of Birth Gender Zip Code Ethnicity Race # in Household Income

**Assessment Screen** 

ADL's IADL's

# Information Required for Caregiver Federal NAPIS/SRT Report:

### **Client Screen**

Date of Birth Gender Zip Code Ethnicity Race Special Eligibility (Care Receiver Client Screen) Income # in Household

### **Care Receiver link to Caregiver**

Relationship

EFFECTIVE DATE: March 1, 2013

<del>+ + + →</del>III-17